# <u>C-7000 SDK</u> <u>REFERENCE MANUAL</u>

Version 4.0

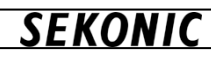

About Trademarks Microsoft

Windows, Windows7, Windows8.1, Windows10, Visual Studio, Visual Basic are registered trademarks of Microsoft Corporation in the United States and other countries. Other product names are trademarks or registered trademarks of Microsoft Corporation.

Document Disclaimer

The content of this manual may change without prior notice..

In no event will SEKONIC, its affiliate companies nor SEKONIC licensor be liable for any lost profits, lost data, or any other indirect special, punitive, incidental or consequential damages that result from use or inability to use the software including without limitation, damages for loss of goodwill, computer failure or malfunction or any and all other commercial or other damages or losses, even if SEKONIC, its affiliate companies or SEKONIC licensor has been advised of the possibility of such damages or for any claim by you based on a third party claim.

SEKONIC

| [ Table of | of conte       | ents ]                        |          |
|------------|----------------|-------------------------------|----------|
| 1.         | Ov             | erview                        | 4        |
|            | 1.1.           | About SDK                     | 4        |
|            | 1.2.           | Supported OS                  | 4        |
|            | 1.3.           | Applied Models                | 4        |
|            | 1.4.           | Precaution in Use of Software | 4        |
| 2.         | Ins            | stall / Uninstall             | 5        |
|            | 2.1.           | How to install                | 5        |
|            | 2.2.           | How to uninstall              | 5        |
|            | 2.3.           | How to install USB driver     | .5       |
| 3.         | Ins            | structions                    | 6        |
|            | 3.1.           | Namespace to use              | 6        |
|            | 3.2.           | Class name                    | 6        |
|            | 3.3.           | Function                      | 6        |
|            | 3.4.           | Definitions                   | 7        |
|            | 3.5.           | Status                        | 7        |
|            | 3.5.1          | . SKF_STATUS_COM              | 7        |
|            | 3.5.2          | . SKF_STATUS_DEVICE           | 7        |
|            | 3.5.3          | SKF_STATUS_BUTTON             | 7        |
|            | 3.5.4          | . SKF_STATUS_RING             | 8        |
|            | 3.5.5          | SKF_REMOTE                    | 8        |
|            | 3.5.6          | SKF_MEASURING_MODE            | 8        |
|            | 3.5.7          | SKF_FIELD_OF_VIEW             | 8        |
|            | 3.5.8          | SKF_EXPOSURE_TIME             | 8        |
|            | 3.5.5          | SKF_SHUTTER_SPEED             | 9        |
|            | 3.5.1          | 0. SKF_MEASURING_METHUD       | 9        |
|            | 3.5.1          | I. SKF_RESULI_VALUE           | 9        |
|            | J.D.           |                               | 10       |
|            | 3.0.1          |                               | 10       |
|            | 0.0.2<br>9.6 9 |                               | 10       |
|            | 364            | SKS_CIE1951                   | 10       |
|            | 365            | SKS_CILI970                   | 11       |
|            | 366            | SKS_COLOR_TEMPERATORE         | 11<br>11 |
|            | 367            | SKS_COLOR_RENDERING_INDEX.    | 11       |
|            | 368            | SKS_TM30                      | 11       |
|            | 369            | SKS_SSI                       | 12       |
|            | 3.6.1          | 0 SKS TICI                    | 12       |
|            | 3.6.1          | 1. SKS_ILLUMINANCF            | 13       |
|            | 3.6.1          | 2. SKS DOMINANT WAVELENGTH    | 13       |
|            | 3.6.1          | 3. SKS MEAS CONFIG            | 13       |
|            | 3.6.1          | 4. SKS MEAS RESULT            | 14       |
|            | 3.7.           | Function detail               | 15       |
|            | 3.7.1          | SK_Connect ()                 | 15       |
|            | 3.7.2          | SK_Disconnect ()              | 15       |
|            | 3.7.8          | SK_GetDeviceInfo ()           | 16       |
|            | 3.7.4          | SK_SetRemoteMode ()           | 17       |
|            | 3.7.5          | . SK_GetMeasConfig ()         | 17       |
|            | 3.7.6          | SK_SetMeasConfig ()           | 18       |
|            | 3.7.7          | . SK_StartMeasuring ()        | 19       |
|            | 3.7.8          | SK_StopStandby ()             | 20       |
|            | 3.7.9          | . SK_GetMeasuringResult ()    | 21       |
| 4.         | Sa             | mple program                  | 22       |
|            | 4.1.           | Development environment       | 22       |
|            | 4.2.           | How to register               | 22       |
|            | 4.3.           | Operation                     | 22       |

#### 1. Overview

C-7000 SDK(<u>S</u>oftware <u>D</u>evelopment <u>K</u>it) is the tool to develop application to control SEKONIC Spectrometer C-7000. This reference manual explains how to use C-7000 SDK.

#### 1.1. About SDK

C-7000 SDK and sample program are developed using Visual Basic of Microsoft Visual Studio. Assuming application developer uses it, this reference manual explains how to program based on Microsoft Visual Studio. In case to use other program language, please also refer it. The SDK is 32bit library, thus please develop program as 32bit application.

#### 1.2. Supported OS

Windows 7 (32bit / 64bit) Windows 8.1 (32bit / 64bit) Windows 10 (32bit / 64bit)

#### 1.3. Applied Models

#### C-7000

- FW V25 or higher is required to use all functions.
- Can be used with FW V20-24, but some functions are limited.
- Other models (C-700/C-700R/C-800) cannot be used.

#### 1.4. Precaution in Use of Software

Please read carefully the license agreement on page 2 in the Software Guide for "C-700/7000 Utility) which is application software included in the package before downloading, installing or using the C-7000 SDK and sample program (called hereunder "PROGRAM"). Downloading, installing or using the PROGRAM shall be deemed your lawful acceptance of the terms and conditions of license agreement. If you do not agree to them, do not download, install nor use the PROGRAM.

# SEKONIC

# 2. Install / Uninstall

#### 2.1. How to install

There is no installer for C-7000 SDK. Please copy below 2 files and put them in your any folder.

| File          | Content                                                                                                    |
|---------------|----------------------------------------------------------------------------------------------------|
| CZ000 SDK.dll | Library for interface                                                                                               |
| 0/000_001.000 | (Library to access from application)                                                                                |
| SkCommIo.dll  | Library for device communication control<br>(It's for internal processing. Don't use it directly from application.) |

When you generate application using SDK, please add "C-7000\_SDK.dill" from reference of property of generated project. And, add "SkCommIo.dill" from project menu of [Project (P)]-[add existing item], then make [CopyToOutputDirectory] always copy. Set platform "x86"(32bit).

#### **2.2.** How to uninstall

Please delete the copied files.

#### 2.3. How to install USB driver

In order to execute the application developed using the SDK, USB driver of C-7000 needs to be installed. To install USB driver, please refer the C-7000 utility software guide.

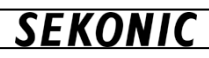

## 3. Instructions

- 3.1. Namespace to use
  - C-7000 SDK uses "C7000 " as the namespace.

#### 3.2. Class name

| Class | Content         |
|-------|-----------------|
| SDK   | C-7000 SDK Body |

#### 3.3. Function

| Function                 | Content                                                |
|--------------------------|--------------------------------------------------------|
| SK_Connect ()            | Connect with C-7000                                    |
| SK_Disconnect ()         | Disconnect with C-7000                                 |
| SK_GetDeviceInfo ()      | Get device information                                 |
| SK_SetRemoteMode ()      | Set ON/OFF configuration of remote mode                |
| SK_GetMeasConfig ()      | Get the configuration of measurement set in the device |
| SK_SetMeasConfig ()      | Set the configuration of measurement on the device     |
| SK_StartMeasuring ()     | Start measurement                                      |
| SK_StopStandby ()        | Stop standby mode of flash measurement                 |
| SK_GetMeasuringResult () | Get the result of measurement                          |

See basic flow of controlling C-7000 by using the SDK

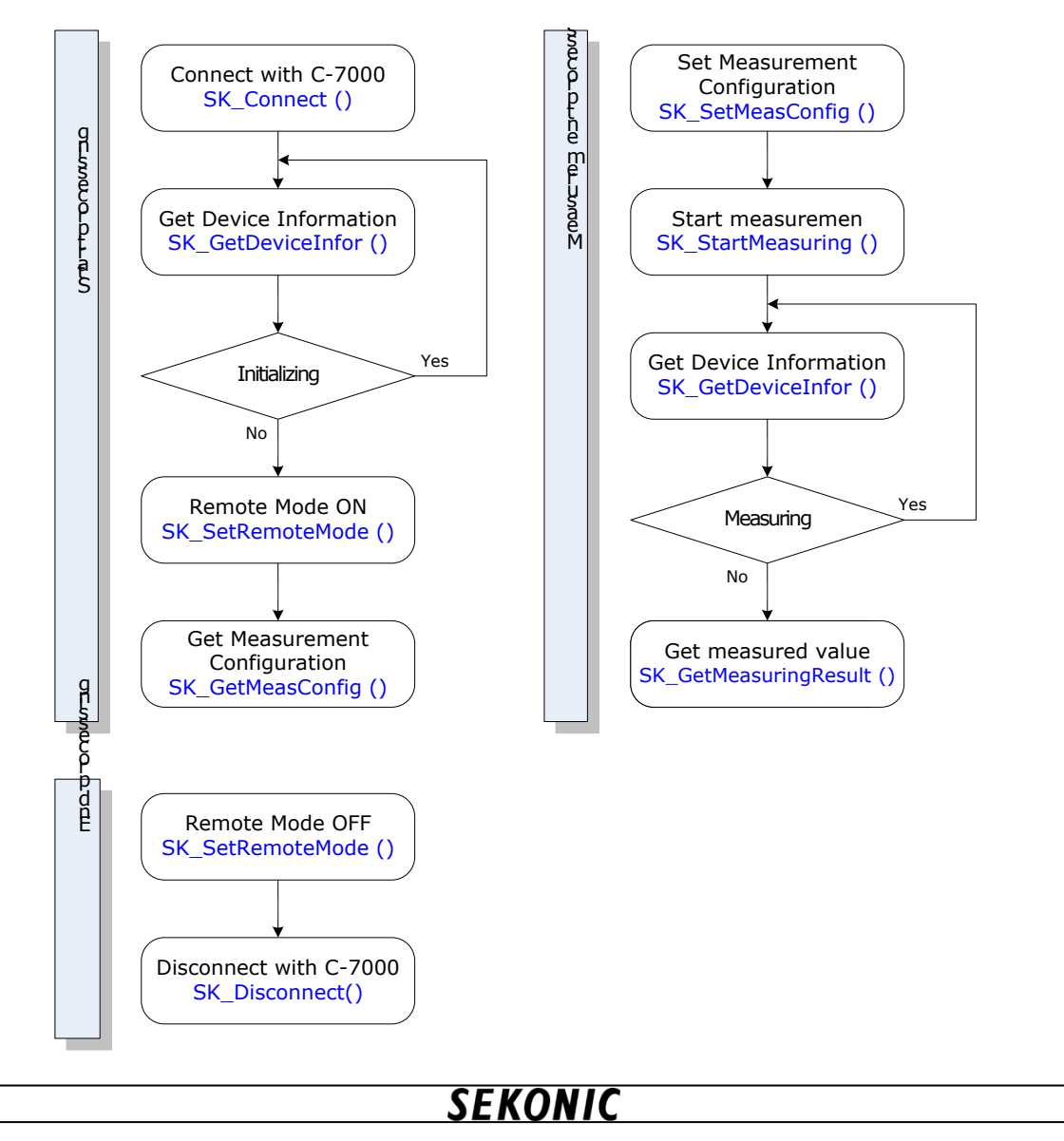

#### 3.4. Definitions

| description              | defined value | explanation                    |
|--------------------------|---------------|--------------------------------|
| SKF_WAVELENGTH_1NM_COUNT | 401           | Number of spectrum data by 1nm |
| SKF_WAVELENGTH_5NM_COUNT | 81            | Number of spectrum data by 5nm |
| SKF_CRI_COUNT            | 15            | CRI(R1~R15)                    |
| SKF_TM30_BINS_COUNT      | 16            | TM-30-18 Hue Bins (*1)         |

\*1 Available in C-7000 SDK V2.00 or higher

#### 3.5. Status

3.5.1. SKF\_STATUS\_COM

Show result of communication with C-7000, as return value of all functions

| Sł | SKF_STATUS_COM as long  |               |                                      |  |  |
|----|-------------------------|---------------|--------------------------------------|--|--|
|    | description             | defined value | explanation                          |  |  |
|    | SUCCESS                 | &H00000000    | Succeed                              |  |  |
|    | EXECUTE_ERR             | &H20210001    | Execution error of WindowAPI         |  |  |
|    | NO_DEVICE               | &H20210002    | No device found                      |  |  |
|    | HANDLE_ERR              | &H20210003    | Handle error                         |  |  |
|    | PARAM_ERR               | &H20210004    | Parameter error                      |  |  |
|    | MEM_ALLOC_ERR           | &H20210005    | Memory allocation error              |  |  |
|    | CREATE_EVENT_ERR        | &H20210006    | Event creation error                 |  |  |
|    | WAIT_TIMEOUT            | &H2021000F    | Time Out                             |  |  |
|    | ACK_NAK_ERR             | &H80000000    | ACK/NAK response error               |  |  |
|    | NAK_COMMAND             | &H80000001    | NAK error(command error)             |  |  |
|    | NAK_PARAM               | &H80000002    | NAK error(parameter error)           |  |  |
|    | NAK_UNSUPPORTED_MODEL   | &H80000003    | NAK error(unsupported model error)   |  |  |
|    | NAK_UNSUPPORTED_COMMAND | &H80000004    | NAK error(unsupported command error) |  |  |

### 3.5.2. SKF\_STATUS\_DEVICE

Show hardware operating status.

| SI | SKF_STATUS_DEVICE     |               |                                         |  |  |
|----|-----------------------|---------------|-----------------------------------------|--|--|
|    | description           | defined value | explanation                             |  |  |
|    | IDLE                  | 0             | idle status                             |  |  |
|    | IDLE_OUT_MEAS         | 1             | idle status(out of measurement)         |  |  |
|    | BUSY_FLASH_STANDBY    | 2             | waiting for flash light (cordless mode) |  |  |
|    | BUSY_MEASURING        | 3             | under measuring                         |  |  |
|    | BUSY_INITIALIZING     | 4             | under initializing                      |  |  |
|    | BUSY_DARK_CALIBRATION | 5             | under dark calibration                  |  |  |
|    | ERROR_HW              | 6             | Hardware error                          |  |  |

#### 3.5.3. SKF\_STATUS\_BUTTON

Show hardware button status

When multiple buttons are pressed, the logical OR is returned.

| S | SKF_STATUS_BUTTON |               |                   |  |  |
|---|-------------------|---------------|-------------------|--|--|
|   | description       | defined value | explanation       |  |  |
|   | POWER             | &H1           | Power button on   |  |  |
|   | MEASURING         | &H2           | measure button on |  |  |
|   | MEMORY            | &H4           | memory button on  |  |  |
|   | MENU              | &H8           | menu button on    |  |  |
|   | PANEL             | &H10          | touch panel on    |  |  |

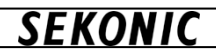

#### 3.5.4. SKF\_STATUS\_RING

Show light selection ring position status

| S | KF_STATUS_RING |               |                                 |
|---|----------------|---------------|---------------------------------|
|   | description    | defined value | explanation                     |
|   | UNPOSITIONED   | 0             | un-positioned                   |
|   | CAL            | 1             | dark calibration position       |
|   | LOW            | 2             | Low position(without ND filter) |
|   | HIGH           | 3             | High position(with ND filter)   |

## 3.5.5. SKF\_REMOTE

Show remote mode ON/OFF status

| S | KF_REMOTE   |               |                 |
|---|-------------|---------------|-----------------|
|   | description | defined value | explanation     |
|   | REMOTE_OFF  | 0             | remote mode OFF |
|   | REMOTE_ON   | 1             | Remote mode ON  |

#### 3.5.6. SKF\_MEASURING\_MODE

Show measurement mode setting status

| SI | KF_MEASURING_MODE |               |                                         |  |  |
|----|-------------------|---------------|-----------------------------------------|--|--|
|    | description       | defined value | explanation                             |  |  |
|    | AMBIENT           | 0             | Ambient light measurement mode          |  |  |
|    | CORDLESS_FLASH    | 1             | flash light measurement mode (cordless) |  |  |
|    | CORD_FLASH        | 2             | flash light measurement mode (corded)   |  |  |

#### 3.5.7. SKF\_FIELD\_OF\_VIEW

Show view angle setting status

# SKF\_FIELD\_OF\_VIEW

| description | defined value | explanation          |
|-------------|---------------|----------------------|
| _2DEG       | 0             | View angle 2 degree  |
| _10DEG      | 1             | View angle 10 degree |

#### 3.5.8. SKF\_EXPOSURE\_TIME

Show exposure time setting status (ambient light).

## SKF\_EXPOSURE\_TIME

| description | defined value | explanation |
|-------------|---------------|-------------|
| AUTO        | 0             | auto        |
| _100msec    | 1             | 0.1second   |
| _1SEC       | 2             | 1.0second   |

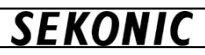

#### 3.5.9. SKF\_SHUTTER\_SPEED

Show shutter speed setting status (flash light)

| Sł | SKF_SHUTTER_SPEED |               |             |  |
|----|-------------------|---------------|-------------|--|
|    | description       | defined value | explanation |  |
|    | _1SEC             | 0             | 1.0second   |  |
|    | _1_2SEC           | 1             | 1/2second   |  |
|    | _1_4SEC           | 2             | 1/4second   |  |
|    | _1_8SEC           | 3             | 1/8second   |  |
|    | _1_15SEC          | 4             | 1/15second  |  |
|    | _1_30SEC          | 5             | 1/30second  |  |
|    | _1_60SEC          | 6             | 1/60second  |  |
|    | _1_125SEC         | 7             | 1/125second |  |
|    | _1_250SEC         | 8             | 1/250second |  |
|    | _1_500SEC         | 9             | 1/500second |  |

#### 3.5.10. SKF\_MEASURING\_METHOD

(Available in C-7000 SDK V2.00 or higher)

Show the Measuring Method in ambient light mode.

%1 C-7000 SDK is valid for setting/acquiring only. C-7000 SDK enables to use only "Single measuring method"

%2 FW V24 or lower supports only Single measuring method.

#### SKF\_MEASURING\_METHOD

| description     | defined value | explanation                 |
|-----------------|---------------|-----------------------------|
| SINGLE_MODE     | 0             | Single measuring method     |
| CONTINUOUS_MODE | 1             | Continuous measuring method |

#### 3.5.11. SKF\_RESULT\_VALUE

Show measurement value status.

| S | SKF_RESULT_VALUE |               |                               |  |
|---|------------------|---------------|-------------------------------|--|
|   | description      | defined value | explanation                   |  |
|   | VALUE_NONE       | 0             | there is no measurement value |  |
|   | VALUE_ON         | 1             | there is measurement value    |  |

#### 3.6. Structure

**3.6.1.** SKS\_DEVICE\_INFO

SK\_GetDeviceInfo()to get device information

| S | SKS_DEVICE_INFO |                   |                                           |  |  |
|---|-----------------|-------------------|-------------------------------------------|--|--|
|   | variable        | type              | explanation                               |  |  |
|   | Status          |                   | Device status information                 |  |  |
|   | Status          | SKF_STATUS_DEVICE | (refer3.3.2)                              |  |  |
|   | Pomoto          | SKF_REMOTE        | Remote mode information                   |  |  |
|   | Remote          |                   | (refer3.3.5)                              |  |  |
|   | Button          | SKF_STATUS_BUTTON | Button information                        |  |  |
|   | Dutton          |                   | (refer3.3.3)                              |  |  |
|   |                 | SKE STATUS DING   | light selection ring position information |  |  |
|   | INING           | SKI_STATUS_KING   | (refer3.3.4)                              |  |  |

#### 3.6.2. SKS\_TRISTIMULUS\_VALUE

SK\_GetMeasuringResult ()to get tri-stimulus value。

Measurement result is preserved as character string. , It shows "Under" in case result is lower than measurement spec, and it shows "Over" in case the result is higher than measurement spec. ""

| SKS_TRISTIMULUS_VALUE |          |        |                                        |
|-----------------------|----------|--------|----------------------------------------|
|                       | variable | type   | explanation                            |
|                       | X_Value  | String | Tristimulus value X (X10)              |
|                       | Y_Value  | String | Tristimulus value Y (Y10)              |
|                       | Z_Value  | String | Tristimulus value Z (Z <sub>10</sub> ) |

#### 3.6.3. SKS\_CIE1931

SK\_GetMeasuringResult ()to get the measurement result of CIE1931(CIE1964) Measurement result is preserved as character string. It shows "Under" in case result is lower than measurement spec, and it shows "Over" in case the result is higher than measurement spec.

| SKS_CIE1931 |          |        |                                  |  |
|-------------|----------|--------|----------------------------------|--|
|             | variable | type   | explanation                      |  |
|             | x_Value  | String | CIE1931 (CIE1964) Chromaticity   |  |
|             |          |        | coordinates x (x10)              |  |
|             |          | String | CIE1931 (CIE1964) Chromaticity   |  |
|             | y_value  |        | coordinates y (y10)              |  |
|             | z_Value  | String | CIE1931 (CIE1964) Chromaticity   |  |
|             |          |        | coordinates z (z <sub>10</sub> ) |  |

#### 3.6.4. SKS\_CIE1976

SK\_GetMeasuringResult ()to get the measurement result of CIE1976Measurement result is preserved as character string. It shows "Under" in case result is lower than measurement spec, and it shows "Over" in case the result is higher than measurement spec.

| SK_CIE1976 |          |        |                                                   |  |
|------------|----------|--------|---------------------------------------------------|--|
|            | variable | type   | explanation                                       |  |
|            | ud_Value | String | CIE1976 Chromaticity coordinates u' (u'10)        |  |
|            | vd_Value | String | CIE1976 Chromaticity coordinates v' (v' $_{10}$ ) |  |

#### 3.6.5. SKS\_COLOR\_TEMPERATURE

SK\_GetMeasuringResult () to get the measurement result of color temperature and deviation

Measurement result is preserved as character string. It shows "Under" in case result is lower than measurement spec, and it shows "Over" in case the result is higher than measurement spec.

#### SK COLOR TEMPERATURE

| SK_COLOK_TEMPERATURE |          |        |                              |
|----------------------|----------|--------|------------------------------|
|                      | variable | type   | explanation                  |
|                      | Тср      | String | Correlated Color Temperature |
|                      | Delta_uv | String | Deviation                    |

#### 3.6.6. SKS\_COLOR\_RENDERING\_INDEX

SK\_GetMeasuringResult () to get the measurement result color rendering index. Measurement result is preserved as character string. It shows "Under" in case result is lower than measurement spec, and it shows "Over" in case the result is higher than measurement spec.

#### SK COLOR RENDERING INDEX

|  | variable | type   | explanation                      |
|--|----------|--------|----------------------------------|
|  | Ra       | String | Average Color Rendering Index Ra |
|  | Ri()     | String | Color Rendering IndexR1~R15      |

#### 3.6.7. SKS\_TM30\_HUE\_BIN\_VECTOR

(Available in C-7000 SDK V2.00 or higher)

SK\_GetMeasuringResult() to get the measurement result of TM-30-18 hue bin vector. Measurement result is preserved as data of single type. It shows "0.0F" in case the result is out of measurement spec or C-7000 firmware is not TM-30-18 (FW 24 or lower).

## SKS\_TM30\_HUE\_BIN\_VECTOR

| 2 |          |        |                                  |  |
|---|----------|--------|----------------------------------|--|
|   | variable | type   | explanation                      |  |
|   | Test_X   | Single | TM-30-18 Hue bin vector, test X  |  |
|   | Test_Y   | Single | TM-30-18 Hue bin vector, test Y  |  |
|   | Refer_X  | Single | TM-30-18 Hue bin vector, refer X |  |
|   | Refer_Y  | Single | TM-30-18 Hue bin vector, refer Y |  |

#### 3.6.8. SKS\_TM30

(Available in C-7000 SDK V2.00 or higher)

SK\_GetMeasuringResult() to get the measurement result of TM-30-18

Measurement result of Rf, Rg is preserved as character string. It shows "Under" in case result is lower than measurement spec, it shows "Over" in case the result is higher than measurement spec and it shows "N/A" in case C-7000 firmware is not TM-30-18 (FW V24 or lower).

For measurement result of Hue Bins, please refer to 3.4.7SKS\_TM30\_HUE\_BIN\_VECTOR.

| 5 | SKS_TM30  |                         |                             |
|---|-----------|-------------------------|-----------------------------|
|   | variable  | type                    | explanation                 |
|   | Rf        | String                  | TM-30-18 Color fidelity(Rf) |
|   | Rg        | String                  | TM-30-18 Gamut(Rg)          |
|   | HueBins() | SKS_TM30_HUE_BIN_VECTOR | TM-30-18 Hue bins vector    |

#### 3.6.9. SKS\_SSI

(Available in C-7000 SDK V2.00 or higher)

SK\_GetMeasuringResult () to get the measurement result of SSI

Measurement result is preserved as character string. It shows the following values in the table below.

| FW Version    | Conditions       | SSIt, SSId     | SSI1, SSI2     |
|---------------|------------------|----------------|----------------|
| V24 or lower  |                  | "N/A"          | "N/A"          |
|               | No Reference     |                | ""(*1)         |
|               | Within measuring | Measured value | Measured value |
|               | range            |                |                |
| V25 or higher | Lower than       | "Under"        | "Under"        |
|               | measurement spec |                |                |
|               | Higher than      | "Over"         | "Over"         |
|               | measurement spec |                |                |

\*1 Reference light source cannot be selected from C-7000 SDK. Select it on the screen of SSI mode in C-7000 meter.

| S | KS_TM30  |        |                              |
|---|----------|--------|------------------------------|
|   | variable | type   | explanation                  |
|   | SSIt     | String | SSI Tungsten                 |
|   | SSId     | String | SSI Daylight                 |
|   | SSI1     | String | SSI Reference light source 1 |
|   | SSI2     | String | SSI Reference light source 2 |

#### 3.6.10. SKS\_TLCI

(Available in C-7000 SDK V2.00 or higher)

SK\_GetMeasuringResult () to get the measurement result of TLCI-2012/TLMF-2013. Measurement result is preserved as character string. It shows the following values in the table below.

| FW Version    | Conditions                   | TLCI           | TLMF           |
|---------------|------------------------------|----------------|----------------|
| V24 or lower  |                              | "N/A"          | "N/A"          |
|               | No Reference                 |                | ""(*1)         |
|               | Within measuring<br>range    | Measured value | Measured value |
| V25 or higher | Lower than measurement spec  | "Under"        | "Under"        |
|               | Higher than measurement spec | "Over"         | "Over"         |

\*1 Reference light source cannot be selected from C-7000 SDK. Select it on the screen of TLCI/TLMF mode in C-7000 meter.

| S | KS_TLCI  |        |             |
|---|----------|--------|-------------|
|   | variable | type   | explanation |
|   | TLCI     | String | TLCI-2012   |
|   | TLMF     | String | TLMF-2013   |

#### 3.6.11. SKS\_ILLUMINANCE

SK\_GetMeasuringResult ()to get the measurement result of Illuminance /Luminous exposure

Measurement result is preserved as character string. It shows "Under" in case result is lower than measurement spec, and it shows "Over" in case the result is higher than measurement spec.

| Sł | K_ILLUMINANCE |        |                                           |
|----|---------------|--------|-------------------------------------------|
|    | variable      | type   | explanation                               |
|    | LUX           | String | Illuminance(lx) / Luminous exposure(lx·s) |
|    | FOOT_CANDLE   | String | Illuminance(fc) / Luminous exposure(fc·s) |

#### 3.6.12. SKS\_DOMINANT\_WAVELENGTH

SK\_GetMeasuringResult () to get Dominant wavelength (complementary wavelength) / Excitation purity. Measurement result is preserved as character string. It shows "Under" in case result is lower than measurement spec, and it shows "Over" in case the result is higher than measurement spec.

| S | SK_DOMINANT_WAVELENGTH |        |                                                   |
|---|------------------------|--------|---------------------------------------------------|
|   | variable               | type   | explanation                                       |
|   | WAVELENGTH             | String | Dominant wavelength<br>(complementary wavelength) |
|   | EXCITATION_PURITY      | String | Excitation purity                                 |

#### 3.6.13. SKS\_MEAS\_CONFIG

SK\_SetMeasConfig() to get or set the configuration of measurement

| Sł | SK_MEAS_CONFIG  |                      |                     |                |  |
|----|-----------------|----------------------|---------------------|----------------|--|
|    | variable        | type                 | explanation         |                |  |
|    | MeasuringMode   | SKF_MEASURING_MODE   | Measurement mode    | (meter 2 F C ) |  |
|    |                 |                      | View angile         | (refer3.5.6)   |  |
|    | FieldOfView     | SKF_FIELD_OF_VIEW    |                     | (refer3.5.7)   |  |
|    | ExposureTime    | SKE EXPOSURE TIME    | Exposure time       |                |  |
|    |                 |                      |                     | (refer3.5.8)   |  |
|    | ShuttorSpood    |                      | Shutter speed       |                |  |
|    | Shutterspeed    | SKF_SHUTTER_SFEED    |                     | (refer3.5.9)   |  |
|    | MaaguringMothod | SKE MEASUDING METHOD | Mesuring method(%1) |                |  |
|    | MeasuringMethod | SKF_MEASURING_METHOD |                     | (refer3.5.10)  |  |

%1 Available in C-7000 SDK V2.00 or higher

3.6.14. SKS\_MEAS\_RESULT

SK\_GetMeasuringResult ()to get measurement value result

| SK_MEAS_RESULT        |                           |                                                                    |  |
|-----------------------|---------------------------|--------------------------------------------------------------------|--|
| variable              | type                      | explanation                                                        |  |
| ResultFlag            | SKF_RESULT_VALUE          | Result flag NONE/ON<br>(refer3.5.11)                               |  |
| Tristimulus           | SKS_TRISTIMULUS_VALUE     | Tristimulus value (refer3.6.2)                                     |  |
| CIE1931               | SKS_CIE1931               | CIE1931(CIE1964) Chromaticity<br>coordinates                       |  |
| CIE1976               | SKS_CIE1976               | CIE1976 Chromaticity<br>coordinates                                |  |
| ColorTemperature      | SKS_COLOR_TEMPERATURE     | Correlated Color Temperature<br>(refer3.6.5)                       |  |
| ColorRenditionIndexes | SKS_COLOR_RENDERING_INDEX | Color Rendering Index<br>(refer3.6.6)                              |  |
| ТМ30                  | SKS_TM30                  | TM-30-18(*1) (refer3.6.8)                                          |  |
| SSI                   | SKS_SSI                   | SSI(*1) (refer3.6.9)                                               |  |
| TLCI                  | SKS_TLCI                  | TLCI-2012/TLMF-2013(*1)<br>(refer3.6.10)                           |  |
| Illuminance           | SKS_ILLUMINANCE           | Illuminance /Luminous exposure<br>(refer3.6.11)                    |  |
| DWL                   | SKS_DOMINANT_WAVELENGTH   | Dominant wavelength<br>(complementary wavelength)<br>(refer3.6.12) |  |
| PPFD                  | String                    | Photosynthetic photon<br>flux density (*2)                         |  |
| PeakWavelength        | String                    | Peak wavelength (*2)                                               |  |
| SpectralData_1nm()    | Single                    | 1nm spectral data                                                  |  |
| SpectralData_5nm()    | Single                    | 5nm spectral data                                                  |  |

\*1 Available in C-7000 SDK V2.00 or higher. C-7000 meter FW should be ver. 25 or higher to get the measured value.

\*2 Measurement result is preserved as character string. It shows "Under" in case result is lower than measurement spec, and it shows "Over" in case the result is higher than measurement spec.

| C-7000 SDk      | KREFERENCE MANUAL No. I401-C-700-034                                                                                                    |
|-----------------|----------------------------------------------------------------------------------------------------|
| 3.7. Fu<br>3.7. | nction detail<br>1. SK_Connect ()                                                                                                    |
| operation       | Connect with C-7000                                                                                                    |
| type            | Function SK_Connect() as Long                                                                                                    |
| argument        | none                                                                                                    |
| return<br>value | Result of communication with C-7000(refer3.3.1)                                                                                                    |
| note            | In case of multiple devices, it connects with first device defined by PC                                                                                   |
| example         | Private C7000Device as New C7000.SDK       `generate instance of SDK         Private Sub Sample()       Dim SDKResult As Long         ' >>>> connect <<<<< |
| 3.7.            | 2. SK_Disconnect ()                                                                                                    |
|                 |                                                                                                    |

| operation       | Disconnect with C-7000                                                                                                    |  |
|-----------------|----------------------------------------------------------------------------------------------------|--|
| type            | Function SK_Disconnect() as Long                                                                                                    |  |
| argument        | none                                                                                                    |  |
| return<br>value | Result of communication with C-7000(refer3.3.1)                                                                                                    |  |
| note            | Please set remote mode off before disconnecting                                                                                                    |  |
| example         | Private C7000Device As New C7000.SDK 'generate instance of SDK Private Sub Sample() Dim SDKResult As Long ' >>>> disconnect <<<<< SDKResult = C7000Device.SK_Disconnect() If C7000.SDK.SKF_STATUS_COM.SUCCESS <> SDKResult Then 'disconnect error ?! 'add error processing End If End Sub |  |

| operation       | Get device information                                                                                                    |
|-----------------|----------------------------------------------------------------------------------------------------|
| type            | Function SK_GetDeviceInfo(ByRef DeviceInfo As SKS_DEVICE_INFO) as Long                                                                                                    |
| argument        | save destination of device info (refer3.4.1)                                                                                                    |
| return<br>value | Result of communication with C-7000 (refer3.3.1)                                                                                                    |
| note            | To get C-7000 status info, remote mode info, button info, light selection ring position info, etc                                                                                                    |
| example         | <pre>Private Sub Sample() Dim SDKResult As Long Dim DeviceInfo As C7000.SDK.SKS_DEVICE_INFO ' &gt;&gt;&gt;&gt; get device info &lt;&lt;&lt;&lt;&lt; SDKResult = C7000Device.SK_GetDeviceInfo(DeviceInfo) If C7000.SDK.SKF_STATUS_COM.SUCCESS &lt;&gt; SDKResult Then ' get device info error ?! 'add error processing End If ' &gt;&gt;&gt;&gt; check device status info &lt;&lt;&lt;&lt;&lt; If C7000.SDK.SKF_STATUS_DEVICE.IDLE &lt;&gt; DeviceInfo.Status Then 'add processing End If ' &gt;&gt;&gt;&gt; check light selection ring position &lt;&lt;&lt;&lt;&lt;&gt; If C7000.SDK.SKF_STATUS_RING.LOW &lt;&gt; DeviceInfo.Ring Then 'add processing End If ' &gt;&gt;&gt;&gt;&gt; check button status &lt;&lt;&lt;&lt;</pre> |

| 3.7.4           | . SK_SetRemoteMode ()                                                                                                    |  |
|-----------------|----------------------------------------------------------------------------------------------------|--|
| operation       | Set ON/OFF of remote mode                                                                                                    |  |
| type            | Function SK_SetRemoteMode(ByVal RemoteMode As SKF_REMOTE) as Long                                                                                                    |  |
| argument        | Set ON/OFF of remote mode(refer3.3.5)                                                                                                    |  |
| return<br>value | Result of communication with C-7000(refer3.3.1)                                                                                                    |  |
| note            | Please set remote mode ON before before transacting function of SK_GetMeasConfig (),<br>SK_SetMeasConfig (), SK_StartMeasuring (),<br>SK_StopStandby (), SK_GetMeasuringResult (), etc                                                                                                    |  |
| example         | Private C7000Device As New C7000.SDK 'generate instance of SDK Private Sub Sample() Dim SDKResult As Long ' >>>> remote mode ON <<<<< SDKResult = C7000Device.SK_SetRemoteMode(C7000.SDK.SKF_REMOTE.REMOTE_ON) If C7000.SDK.SKF_STATUS_COM.SUCCESS <> SDKResult Then 'remote ON error ?!     ' add error processing End If End Sub |  |

3.7.5. SK\_GetMeasConfig ()

| operation       | To get the configuration of measurement set in the device                                                                                                    |  |  |  |  |  |
|-----------------|----------------------------------------------------------------------------------------------------|--|--|--|--|--|
| type            | Function SK_GetMeasConfig(ByRef MeasConfig As SKS_MEAS_CONFIG) as Long                                                                                                    |  |  |  |  |  |
| argument        | Save destination of measurement configuration refer3.4.9)                                                                                                    |  |  |  |  |  |
| return<br>value | Result of communication with C-7000 (refer3.3.1)                                                                                                    |  |  |  |  |  |
| note            | To get the measuremet configuration of connected C-7000 (view angle, measurement mode, exposure time, shutter speed)                                                                                                    |  |  |  |  |  |
| example         | Private C7000Device As New C7000.SDK 'generate instance of SDK Private Sub Sample() Dim SDKResult As Long Dim Config As C7000.SDK.SKS_MEAS_CONFIG ' >>>> get measurement configuration <<<<< SDKResult = C7000Device.SK_GetMeasConfig(Config) If C7000.SDK.SKF_STATUS_COM.SUCCESS <> SDKResult Then 'get configuration error ?! ' add error processing End If End Sub |  |  |  |  |  |

| 3.7.6           | S. SK_SetMeasConfig ()                                                                                                    |  |  |  |  |  |
|-----------------|----------------------------------------------------------------------------------------------------|--|--|--|--|--|
| opeartion       | To set the configuration of measurement in the device                                                                                                    |  |  |  |  |  |
| type            | Function SK_SetMeasConfig(ByRef MeasConfig As SKS_MEAS_CONFIG) as Long                                                                                                    |  |  |  |  |  |
| argument        | Configuration of measurement set in the device (refer3.4.9)                                                                                                    |  |  |  |  |  |
| return<br>value | Result of communication with C-7000 (refer3.3.1)                                                                                                    |  |  |  |  |  |
| note            | To set the measuremet configuration of connected C-7000 (view angle, measurement mode, exposure time, shutter speed)                                                                                                    |  |  |  |  |  |
| example         | Private C7000Device As New C7000.SDK 'generate instance of SDK Private Sub Sample() Dim SDKResult As Long Dim Config As C7000.SDK.SKS_MEAS_CONFIG '>>>>> set measurement configuration <<<<< Config.MeasuringMode = C7000.SDK.SKF_MEASURING_MODE.AMBIENT Config.FieldOfView = C7000.SDK.SKF_FIELD_OF_VIEW2DEG Config.ExposureTime = C7000.SDK.SKF_SHUTTER_SPEED1_125SEC SDKResult = C7000Device.SK_SetMeasConfig(Config) If C7000.SDK.SKF_STATUS_COM.SUCCESS <> SDKResult Then 'set configuration error ?! 'add error processing End If End Sub |  |  |  |  |  |

| 3.7.8. SK_StopStandby ()         opeartion       Forcibly stop 90 seconds stanby for flash measuremnt in case of cordless flash measurement         type       Function SK_StopStandby() as Long         argument       none         retum       Result of communication with C-7000 (refer3.3.1)         note       Private C7000Device As New C7000.SDK 'generate instance of SDK         Private Sub Sample()       Dim SDKResult As Long         ' >>>>> start measurement <<<<<< SDKResult = C7000Device.SK_StartMeasuring ()         if C7000.SDK.SKF_STATUS_COM.SUCCESS <> SDKResult Then 'start measurement error ?!         ' add error processing         End If         ' >>>>> stop stanby <<<<<< SDKResult Then 'stop standby ()         if C7000.SDK.SKF_STATUS_COM.SUCCESS <> SDKResult Then 'stop standby error ?!         ' add error processing         End If         ' add error processing         End If         ' add error processing         error ?!         ' add error processing | C-7000 SDK      | REFERENCE MANUAL No. I401-C-700-0                                                                                                    |  |  |  |  |  |  |
|----------------------------------------------------------------------------------------------------|-----------------|----------------------------------------------------------------------------------------------------|--|--|--|--|--|--|
| opeartion       Forcibly stop 90 seconds stanby for flash measuremnt in case of cordless flash measurement         type       Function SK_StopStandby() as Long         argument       none         return value       Result of communication with C-7000 (refer3.3.1)         note       Private C7000Device As New C7000.SDK 'generate instance of SDK         Private Sub Sample()       Dim SDKResult As Long         ' >>>>> start measurement <<<<<                                                                                                    | 3.7.8           | . SK StopStandby ()                                                                                                    |  |  |  |  |  |  |
| type       Function SK_StopStandby() as Long         argument       none         return<br>value       Result of communication with C-7000 (refer3.3.1)         note          Private C7000Device As New C7000.SDK 'generate instance of SDK         Private Sub Sample()<br>Dim SDKResult As Long         ' >>>> start measurement <<<<<<br>SDKResult = C7000Device.SK_StartMeasuring ()<br>If C7000.SDK.SKF_STATUS_COM.SUCCESS <> SDKResult Then 'start measurement error ?!<br>'add error processing<br>End If         ' >>>>> stop stanby <<<<<<<br>SDKResult = C7000Device.SK_StopStandby()<br>If C7000.SDK.SKF_STATUS_COM.SUCCESS <> SDKResult Then 'stop standby error ?!<br>'add error processing                                                                                                    | opeartion       | Forcibly stop 90 seconds stanby for flash measuremnt in case of cordless flash measurement                                                                                                    |  |  |  |  |  |  |
| argument       none         retum<br>value       Result of communication with C-7000 (refer3.3.1)         note           Private C7000Device As New C7000.SDK 'generate instance of SDK         Private Sub Sample()        Dim SDKResult As Long          Dim SDKResult As Long        's>>>> start measurement <<<<< <sabbr></sabbr> SDKResult = C7000Device.SK_StartMeasuring ()          If C7000.SDK.SKF_STATUS_COM.SUCCESS <> SDKResult Then 'start measurement        'add error processing          example       's>>>> stop stanby <<<<< <ssabbr></ssabbr> SDKResult = C7000Device.SK_StopStandby()          If C7000.SDK.SKF_STATUS_COM.SUCCESS <> SDKResult Then 'stop standby          error ?!       'add error processing          error ?!       'add error processing                                                                                                    | type            | Function SK_StopStandby() as Long                                                                                                    |  |  |  |  |  |  |
| return<br>value       Result of communication with C-7000 (refer3.3.1)         note       Private C7000Device As New C7000.SDK 'generate instance of SDK         Private Sub Sample()<br>Dim SDKResult As Long       's>>>> start measurement <<<<<<br>SDKResult = C7000Device.SK_StartMeasuring ()<br>If C7000.SDK.SKF_STATUS_COM.SUCCESS <> SDKResult Then 'start measurement<br>error ?!         example       'add error processing<br>End If       's>>>> stop stanby <<<<<<br>SDKResult = C7000Device.SK_StopStandby()<br>If C7000.SDK.SKF_STATUS_COM.SUCCESS <> SDKResult Then 'stop standby<br>error ?!                                                                                                    | argument        | none                                                                                                    |  |  |  |  |  |  |
| note       Private C7000Device As New C7000.SDK 'generate instance of SDK         Private Sub Sample()       Dim SDKResult As Long         ' >>>> start measurement <<<<<                                                                                                    | return<br>value | Result of communication with C-7000 (refer3.3.1)                                                                                                    |  |  |  |  |  |  |
| Private C7000Device As New C7000.SDK       ' generate instance of SDK         Private Sub Sample()       Dim SDKResult As Long         ' >>>>> start measurement <<<<<                                                                                                    | note            |                                                                                                    |  |  |  |  |  |  |
|                                                                                                    | example         | Private Sub Sample()<br>Dim SDKResult As Long<br>' >>>> start measurement <<<<<br>SDKResult = C7000Device.SK_StartMeasuring ()<br>If C7000.SDK.SKF_STATUS_COM.SUCCESS <> SDKResult Then 'start measurement<br>error ?!<br>'add error processing<br>End If<br>' >>>> stop stanby <<<<<<br>SDKResult = C7000Device.SK_StopStandby()<br>If C7000.SDK.SKF_STATUS_COM.SUCCESS <> SDKResult Then 'stop standby<br>error ?!<br>'add error processing |  |  |  |  |  |  |

| 3.7.9. SK_GetMeasuringResult () |                                                                                                    |  |  |  |  |  |  |
|---------------------------------|----------------------------------------------------------------------------------------------------|--|--|--|--|--|--|
| operation                       | Get measurement result                                                                                                    |  |  |  |  |  |  |
| type                            | Function SK_GetMeasuringResult(ByRef MeasResult As SKS_MEAS_RESULT) as Long                                                                                                    |  |  |  |  |  |  |
| argument                        | Save destination of measurement result (refer3.4.10)                                                                                                    |  |  |  |  |  |  |
| return<br>value                 | Result of communication with C-7000 (refer3.3.1)                                                                                                    |  |  |  |  |  |  |
| note                            | Variable of measurement result is generated by SKS_MEAS_RESULTIN this case, there is no alignment designated for 1nm spectral data, 5nm spectral data, Color Rendering Index and TM-30 Hue Bins(Available in C-7000 SDK V2.00 or higher.), thus alignment area needs to be initialized.                                                                                                    |  |  |  |  |  |  |
| example                         | Result of communication with C-7000 (refer3.3.1)         Variable of measurement result is generated by SKS_MEAS_RESULTIn this case, there is alignment designated for 1 m spectral data, Som spectral data, Color Rendering Index a TM-30 Hue Bins(Available in C-7000 SDK V2.00 or higher.), thus alignment area needs to initialized.         Private C7000Device As New C7000.SDK       'generate instance of SDK         Private C7000Device As New C7000.SDK       'generate instance of SDK         Private Sub Sample()       Dim SDKResult As Long         Dim DeviceInfo As C7000.SDK.SKS_DEVICE_INFO       Dim MeasResult.SpectralData_Inm(C7000.SDK.SKF_WAVELENGTH_INM_COUNT - ReDim MeasResult.SpectralData_Inm(C7000.SDK.SKF_WAVELENGTH_INM_COUNT - ReDim MeasResult.SpectralData_Inm(C7000.SDK.SKF_CRL_COUNT - 1)         ReDim MeasResult.ColorRenditionIndexes.RI(C7000.SDK.SKF_CRL_COUNT - 1)       ReDim MeasResult.ColorRenditionIndexes.RI(C7000.SDK.SKF_CRL_COUNT - 1)' SDK V2         ~       '>>>>> start measuremet <<<<< |  |  |  |  |  |  |
|                                 | End If<br>End Sub                                                                                                    |  |  |  |  |  |  |

#### 4. Sample program

#### 4.1. Development environment

Generated by Visual Basic of Visual Studio 2019

#### 4.2. How to register

When you register SDK in your project, please add "C7000\_SDK.dill" you made copy at procedure of [2.1 How to install] from reference of property of generated project. then make [CopyToOutputDirectory] always copy. Set platform "x86"(32bit).

#### 4.3. Operation

- ① Connect the device with PC and put power ON
- ② Execute Sample program "C7000\_SDK\_Sample.exe")
- ③ Click [Connect] button and connect with the device.
- ④ Set measurement configuration
- (5) To start measurement, click [Measurement Start] or push measure button of the device.
- (6) Result is showed after completion of the measurement.

| <ul> <li>SEKONIC C-7000 SDK Sar</li> </ul> | nple Prog                        | ıram [Ver2.00] |                |                   | -                  | - 🗆 | > |  |
|--------------------------------------------|----------------------------------|----------------|----------------|-------------------|--------------------|-----|---|--|
| Configuration                              |                                  |                |                |                   |                    |     |   |  |
| Field of Vew 2°                            |                                  | -              | Connect        |                   | Disconnect         |     |   |  |
| Measuring Mode                             | Ambient                          | :              | -              |                   |                    |     |   |  |
| Exposure Time                              | Auto                             |                | <b>-</b>       |                   |                    |     |   |  |
| Shutter Sneed                              | 1/125 s                          | er             |                |                   |                    |     |   |  |
|                                            | 10 120 3                         |                |                | Measurement Start | Flash Standby Stop |     |   |  |
| Measuring Method Single                    |                                  | lode           |                |                   |                    |     |   |  |
| ext Spectrum   TM-30                       |                                  |                |                |                   |                    |     |   |  |
| Te                                         | эр [K] 🛛                         | 4687           | Average CRI Ra | 80.6              | TM-30-18 Rf        |     | 8 |  |
|                                            | ⊿uv                              | 0.0074         | CRI R1         | 89.4              | Rg                 |     | 9 |  |
| Illuminance                                | [[x] / [                         | 1090           | CRI R2         | 89.5              | SSI Tungsten       |     | 3 |  |
| Peak Wave Length                           | [nm] [                           | 545            | CRI R3         | 60.5              | SSI Daylight       |     | 4 |  |
| Tristimulus Value >                        | ((X,n)                           | 1038.5188      | CRI R4         | 84.1              | SSI1               |     | 3 |  |
| Tristimulus Value Y                        | (Yn) [                           | 1094.1464      | CRI R5         | 80.5              | SSI2               |     | 4 |  |
| Tristimulus Value 2                        | 2 (Zn)                           | 776.4645       | CRI R6         | 75.0              | TLCI               |     | 5 |  |
| CIE 1931 × (CIE 196                        | i4 ×n) [                         | 0.3570         | CRI R7         | 91.7              | TLMF               |     |   |  |
| CIE 1931 y (CIE 196                        | i4 yn) [                         | 0.3761         | CRI R8         | 74.2              |                    |     |   |  |
| CIE 1931 z (CIE 196                        | 64 zm) [                         | 0.2669         | CRI R9         | 10.7              |                    |     |   |  |
| CIE 1976 u' (u'm)                          |                                  | 0.2100         | CRI R10        | 46.2              |                    |     |   |  |
| CIE 1976 v' (v'n)                          |                                  | 0.4978         | CRI R11        | 64.0              |                    |     |   |  |
| Dominant Wavelength [nm]                   |                                  | 571            | CRI R12        | 52.4              |                    |     |   |  |
| Excitation Purity [%]                      |                                  | 20.0           | CRI R13        | 90.3              |                    |     |   |  |
| PPFD [umol•m                               | <sup>-2•</sup> S <sup>-1</sup> ] | 14.2           | CRI R14        | 73.9              |                    |     |   |  |
|                                            |                                  |                | CRI R15        | 89.7              |                    |     |   |  |
| Idle                                       |                                  |                |                | Light Sel         | ection Ring : Low  |     |   |  |

⑦ Select the tab to display spectrum distribution data (tab of "Spectrum") or TM-30-18 color vector graphic (tab of "TM-30").

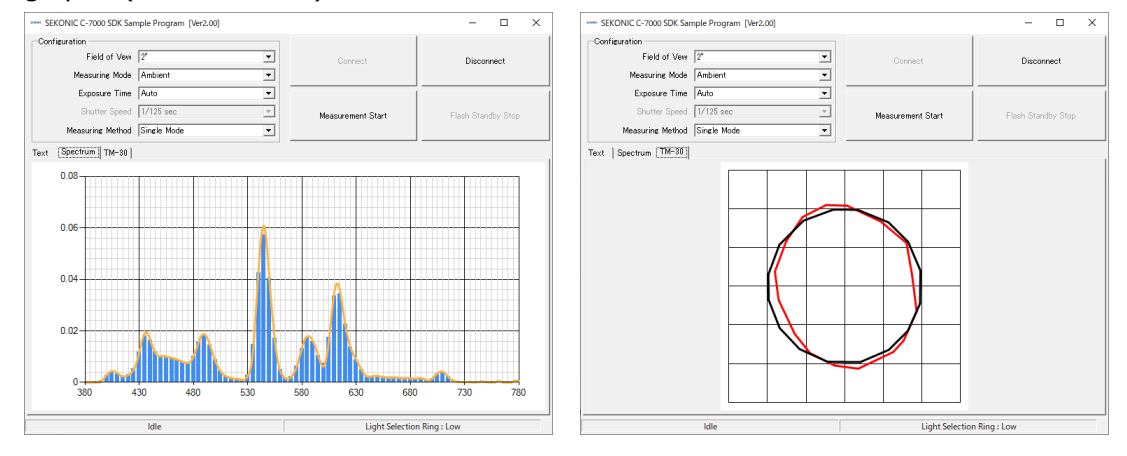

# SEKONIC CORPORATION

7-24-14, Oizumi-Gakuen-Cho, Nerima-Ku, Tokyo 178-8686 Japan Tel +81-3-3978-2335 Fax +81-3-3978-5229 http://www.sekonic.com

# SEKONIC

Page 23

# C-7000 SDK REFERENCE MANUAL

# No. I401-C-700-034

【 改訂事由 】

| 版数  | 日付         | 改版内容                                                                                                    | 承認                             | 審査                             | 作成                   |
|-----|------------|----------------------------------------------------------------------------------------------------|--------------------------------|--------------------------------|----------------------|
| 初版  | 2017/03/23 | 初版リリース                                                                                                    | 近<br>'17.03.23<br>藤            | 堀<br>17.03.23<br>野             | 種<br>17.03.23<br>市   |
| 第2版 | 2017/08/08 | 3.1~3.2 営業の英語文言チェックを反映<br>全文営業による英訳                                                                                                    | 近<br><sup>117.08.10</sup><br>藤 | 堀<br><sup>117.08.08</sup><br>野 | 種<br>(17.08.08)<br>市 |
| 第3版 | 2019/12/05 | <ul> <li>・C-7000 SDK V2.00 機能追加内容を追記</li> <li>・概要に説明を追加</li> <li>・誤記訂正</li> <li>・関数詳細のサンプルコード不備を修正</li> <li>・C-7000 SDK サンプルプログラムの画面変更及び機<br/>能追加対応</li> </ul> |                                |                                | 19/12/05             |
|     |            |                                                                                                    |                                |                                |                      |
|     |            |                                                                                                    |                                |                                |                      |
|     |            |                                                                                                    |                                |                                |                      |
|     |            |                                                                                                    |                                |                                |                      |
|     |            |                                                                                                    |                                |                                |                      |
|     |            |                                                                                                    |                                |                                |                      |
|     |            |                                                                                                    |                                |                                |                      |
|     |            |                                                                                                    |                                |                                |                      |